## Langkah menjalankan Program

## <u>Punyaku</u>

- 1. Install software Appserv
- 2. Klik Appserv yang ada di program C
- 3. Masukan database (Notebook) ke dalam Folder Mysql Data yang ada di program Appserv
- 4. Masukan source program ( punyaku ) ke Folder WWW
- 5. Klik internet explorer
- 6. Tulis <u>HTTP://Localhost/punyaku</u>
- 7. Setelah itu akan tampil program Punyaku, tampilan pertama yaitu halaman LOGIN USER kalau berhasil maka akan ada tampilan Halaman Utama dari program Punyaku